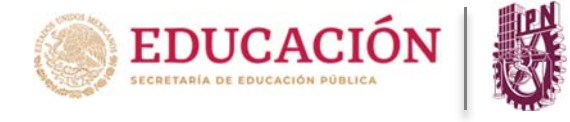

## Para ingresar a la PIDAE deberá realizar los siguientes pasos:

1) Se debe teclear en el navegador de su preferencia la siguiente dirección electrónica:

https://www.pidae.ipn.mx

2) Cuando se ingrese a la Plataforma, el docente tiene la opción de recuperar o actualizar su contraseña en el link ubicado en la parte inferior, como se muestra en la imagen donde se hace referencia a dicha acción.

| Patzberea Integer de Administración Escolar                                                                                            | Unección de Administración escolar<br>"La Técnica al Servicio de la Patria"                           |
|----------------------------------------------------------------------------------------------------|----------------------------------------------------------------------------------------------------|
|                                                                                                    |                                                                                                    |
| Ac                                                                                                    | ceso a la plataforma                                                                                  |
| Para ingresar a la plataforma, por favor                                                                                               | teclee su usuario y contraseña en los campos correspondientes                                         |
| Usuario                                                                                                    |                                                                                                    |
| 1                                                                                                    |                                                                                                    |
| Contraseña                                                                                                    |                                                                                                    |
| 12/1-1-11                                                                                                    | Iniciar sesión                                                                                        |
|                                                                                                    | uario y contraseña de acceso a esta plataforma, por favor de                                          |
| <ul> <li>En caso de no contar con un us</li> </ul>                                                                                     |                                                                                                    |
| <ul> <li>En caso de no contar con un us<br/>aquí para obtenerlos.</li> <li>Si desea recuperar o actualizar su</li> </ul>               | contraseña de acceso a esta plataforma, por favor de clic aquí.                                       |
| <ul> <li>En caso de no contar con un usi<br/>aquí para obtenerlos.</li> <li>Si desea recuperar o actualizar su</li> </ul>              | contraseña de acceso a esta plataforma, por favor de clic aquí.<br>Recomendaciones                    |
| En caso de no contar con un us<br>aquí para obtenerlos.     Si desea recuperar o actualizar su                                         | contraseña de acceso a esta plataforma, por favor de clic aquí.<br>Recomendaciones                    |
| En caso de no contar con un us<br>aquí para obtenerlos.     Si desea recuperar o actualizar su                                         | contraseña de acceso a esta plataforma, por favor de clic aquí.<br>Recomendaciones                    |
| <ul> <li>En caso de no contar con un us<br/>aquí para obtenerlos.</li> <li>Si desea recuperar o actualizar su</li> <li>Gére</li> </ul> | contraseña de acceso a esta plataforma, por favor de clic aquí.<br>Recomendaciones<br>41+ 60+ 53+ 11+ |

- 3) A continuación, se presenta un selector de perfil de usuario, donde se deberá seleccionar a que sector de la comunidad del IPN pertenece (Docente o Alumno).
- 4) Seleccionar la opción docente

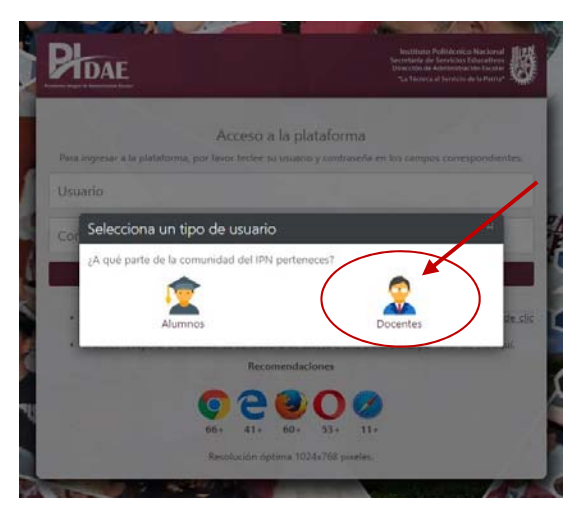

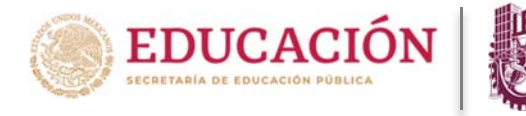

5) Mostrará una pantalla con el aviso de privacidad de datos en la que tendrá que confirmar que acepta, de lo contrario no podrá continuar con el procedimiento de generación de clave de acceso.

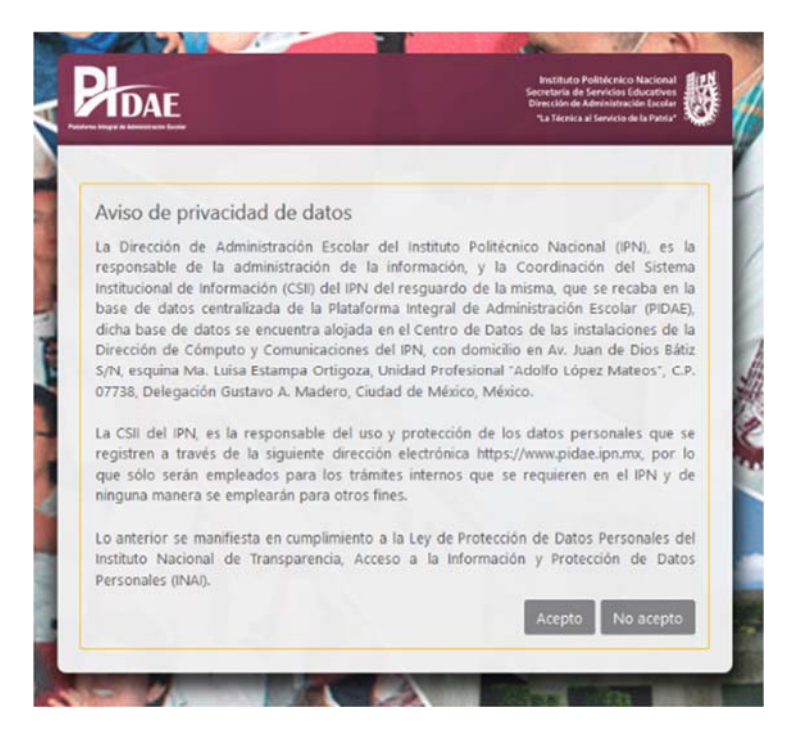

- 6) Posteriormente, deberá ingresar la información personal solicitada (por seguridad la plataforma no permite copiar ni pegar directamente en los campos, deberá teclear todos los datos solicitados manualmente).
- 7) Una vez ingresada la información, deberá dar clic en la opción "**reenviar clave de acceso**".

| PEDAE<br>Newsy News Andread Electron                                          | Instituto Púličenico Nacional<br>Secretaria de Servicio Educativos<br>Dirección de Administración Escolar<br>La Técnica al Servicio de la Patria" |
|-------------------------------------------------------------------------------|----------------------------------------------------------------------------------------------------|
| Reenvío de la clave                                                           | de acceso a la PIDAE                                                                                                    |
| A continuación, por favor proporcione la información                          | n requerida.                                                                                                    |
| Número de empleado                                                            |                                                                                                    |
| C.U.R.P.                                                                      |                                                                                                    |
| Reenviar cla                                                                  | we de acceso                                                                                                    |
| Una vez que usted seleccionó la opción Reenviar da<br>electrónico registrada. | ave de acceso, se le enviará a su cuenta de corre                                                                                                 |
| Vo                                                                            | lver                                                                                                    |

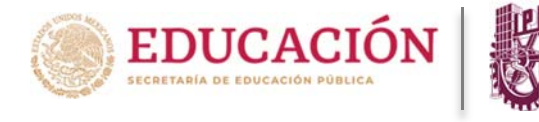

- 8) Es importante considerar que cualquier dato registrado incorrectamente en el sistema indicará que no puede continuar, por lo que tendrá que verificar la información nuevamente.
- 9) Finalmente, la Plataforma le mostrará un aviso de confirmación de generación de usuario, y envío de la misma a su correo electrónico.
- 10) Dar clic en aceptar

|                 | Sact<br>Dire<br>T                                                                           | nstituto Politécnico Nacional<br>wtaria de Servicios Educativos<br>ección de Administración Escalar<br>a Técnica al Servicio de la Patria* | N |
|-----------------|---------------------------------------------------------------------------------------------|----------------------------------------------------------------------------------------------------|---|
| A continuación, | Reenvio de la clave de acceso a la PIDAE<br>por favor proporcione la información requerida. |                                                                                                    |   |
| 1111111         |                                                                                             |                                                                                                    |   |
| LOHJ7           | $\langle \rangle$                                                                           |                                                                                                    |   |
| Una vez qu      | Su clave de acceso ha sido recuper                                                          | ada                                                                                                    |   |

11) Deberá ingresar a su correo electrónico que registró en la Plataforma, para obtener el usuario y contraseña generado por el sistema.

| Instituto Politécnie<br>"La Técnica al Servicio                                                                                                    | co Nacional<br>de la Patria"                                                                                                    |                                                                                                    | PIDAE                                                                                                    |
|----------------------------------------------------------------------------------------------------|----------------------------------------------------------------------------------------------------|----------------------------------------------------------------------------------------------------|----------------------------------------------------------------------------------------------------|
|                                                                                                    |                                                                                                    | Ciudad                                                                                                    | de México, a 21 de febrero de 2020.                                                                                                    |
| BIENVENIDA XXX                                                                                                    | X YYYYY 77                                                                                                    | 7777                                                                                                    |                                                                                                    |
| De acuerdo a su solicitud (<br>(https://www.pidae.jpn.mx), se                                                                                                    | realizada a través<br>le proporciona la cla                                                                                               | de la Plataforma Integral de<br>ve de acceso correspondiente a s                                                                                                    | Administración Escolar (PIDAE)<br>u cuenta del sistema:                                                                                                    |
|                                                                                                    | USUARIO:                                                                                                    | 202020202                                                                                                    |                                                                                                    |
|                                                                                                    | CONTRASE                                                                                                    | ÑA: EWt1PWPpD                                                                                                    |                                                                                                    |
| Esta clave es personal e intran<br>proporcionados por este sisten<br>una nueva contraseña de acces                                                                                                    | sferible, siendo su re<br>na. Es importante me<br>no, la cual deberá de                                                                   | esponsabilidad el uso correcto y<br>encionar que la primera vez que u<br>confirmar y guardar en un lugar se                                                                                                    | adecuado del usuario y contraseña<br>sted ingrese al sistema, se generará<br>iguro.                                                                                                 |
| Para cualquier duda sobre su us                                                                                                    | o, puede contactarse                                                                                                    | e a través del correo electrónico a                                                                                                    | la cuenta pidae@ipn.mx                                                                                                    |
| La Dirección de Administración Escol<br>Coordinación del Sistema Institucional<br>la Plataforma Integral de Administraci<br>la Dirección de Cómputo y Comunica<br>Profesional "Adolfo López Mateoa", C J | ar del Instituto Politécni<br>de Información (CSII) de<br>ón Escolar (PIDAE), dich<br>ciones del IPN, con dom<br>2 07738, Alcaldía Gustav | co Nacional (IPN), es la responsable d<br>el IPN del resguardo de la misma, que se<br>a base de datos se encuentra alojada er<br>sicilio en Av. Juan de Dios Bátiz S/N, es<br>o A. Madero, Giudad de México, México. | e la administración de la información, y la<br>recaba en la base de datos centralizada de<br>el Centro de Datos de las instalaciones de<br>quina Ma. Luisa Estampa Ortigoza, Unidad |
| La CSII del IPN, es la responsable de<br>https://www.pidae.jon.mx, por lo que<br>emplearán para otros fines.                                                                                             | l uso y protección de lo<br>sólo serán empleados                                                                                          | s datos personales que se registren a<br>para los trámites internos que se req                                                                                                    | través de la siguiente dirección electrónica<br>uieren en el IPN y de ninguna manera se                                                                                             |
| Lo anterior se maniflesta en cumplin<br>Información y Protección de Datos Per                                                                                                    | niento a la Ley de Prote<br>sonales (INAI).                                                                                               | rcción de Datos Personales del Institut                                                                                                    | o Nacional de Transparencia, Acceso a la                                                                                                    |

Plataforma Integral de Administración Escolar

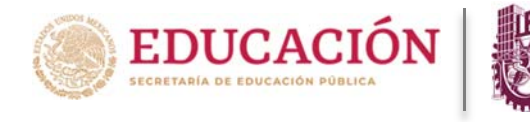

- 12) Dentro del contenido del correo encontrará la liga para ingresar a la plataforma (es la misma que encuentra en el punto uno de éste manual).
- 13) A continuación, nuevamente se realizará el procedimiento como si fuera la primera ocasión que ingrese a la Plataforma con el usuario y contraseña que recibió por correo electrónico, se le presentará un aviso con la contraseña definitiva con la cual estará ingresando a partir de ese momento. Deberá anotar la contraseña generada y guardarla en un lugar seguro ya que la PIDAE **NO la volverá a mostrar** (Esta clave es personal e intransferible).

| PTDA       | E                                                 |                                                                                                    | Instituto Političonico Nacional<br>Secretaria de Jervicios Educativos<br>Disección de Administración Ecología<br>Tua Técnica al Servicio de la Patria* |
|------------|---------------------------------------------------|----------------------------------------------------------------------------------------------------|----------------------------------------------------------------------------------------------------|
| mativo     |                                                   |                                                                                                    | e                                                                                                    |
| 8          | Bienvenido JUAN LÓPEZ HE<br>LOHJ700901<br>1111111 | RNÁNDEZ                                                                                                    |                                                                                                    |
|            |                                                   | Cambio de contraseña de acceso al SIAdE<br>Por feror ingues la contraseña que la fue enviada a su como electidirico:<br>MYHFIKu6C<br>Por seguridad se ha generado su nueva contaseña de acceso:<br><b>74HxT00mR</b><br>letroduca su nueva contraseña en las siguertes casilas:<br> |                                                                                                    |
| Linstituto | Politécnico Nacional                              |                                                                                                    | Dirección de Administración Escolar I DAF                                                                                                    |

14) Enviará un mensaje de confirmación de éxito, dar clic en "**aceptar**", y su contraseña será permanente. (No olvide que esta clave es personal e intransferible).

| PIDAE                                          |                                                                                                    | Instituto Politécnico Nacional<br>Secretaria de Servicios Elucativos<br>Directão de Antendamecias Escala<br>"La Tecnica d Servicio de la Palsa" |
|------------------------------------------------|----------------------------------------------------------------------------------------------------|----------------------------------------------------------------------------------------------------|
| formativo                                      |                                                                                                    |                                                                                                    |
| Bienvenido JUAN LOPEZ<br>LOHJ700901<br>1111111 | HERNÁNDEZ                                                                                                    |                                                                                                    |
|                                                | Cambio de contraseña de acceso al SIAdE<br>Por teror ingrese la contraseña que le fue enviada a su correo dectrónico:<br>()<br>()<br>()<br>()<br>()<br>()<br>()<br>()<br>()<br>()<br>()<br>()<br>() |                                                                                                    |
|                                                | Cambiar contraseña                                                                                                    |                                                                                                    |
|                                                |                                                                                                    |                                                                                                    |
|                                                |                                                                                                    |                                                                                                    |

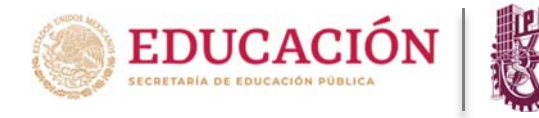

- 15) En automático al aceptar lo redireccionará a una pantalla informativa con sus datos personales, información de los periodos de registro de calificaciones, los grupos que imparte, horas de clase por semana y los alumnos inscritos por cada unidad de aprendizaje.
- 16) En la parte superior izquierda, en la pestaña "**expediente**" podrá consultar su información personal, datos de contacto y domicilio.

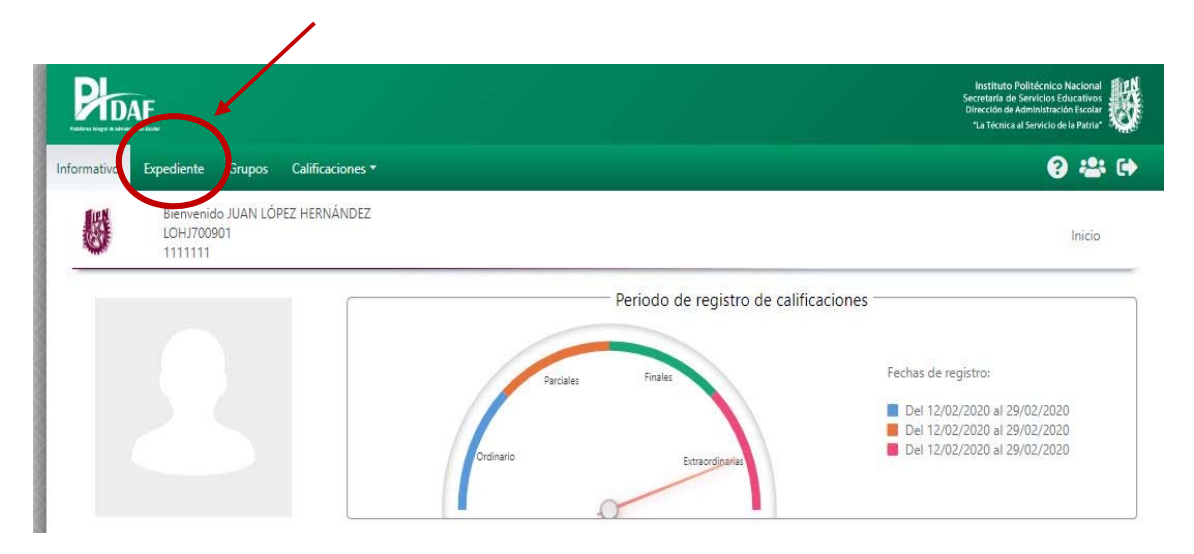

17) En la parte superior izquierda, en la pestaña "**grupos**" podrá consultar los grupos que tiene asignados en el periodo escolar.

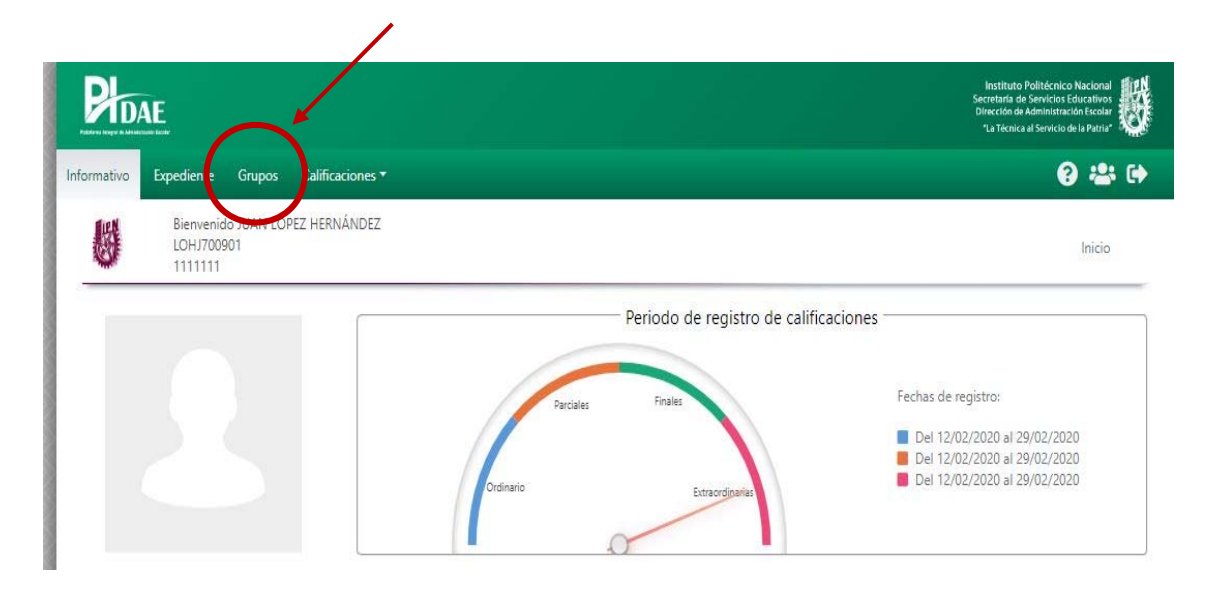

Nota: Para cualquier duda durante el proceso puede mandar un correo a pidae.soporte@ipn.mx